## Ouick guide to ASBIS b2b Online Marketplace

| Crearea unei comenzi din "Stock" (Stoc) din cadrul magaz  | inului y | virtual    | 2   |
|-----------------------------------------------------------|----------|------------|-----|
| Crearea unei comenzi din "Catalogue" (catalog) din cadrul | magaz    | inul virtu | al3 |
| Crearea unei comenzi prin intermediul uneltei Basket (Co  | )        |            | 4   |
| Crearea unei comenzi pentru seturi de componente          |          |            | 5   |
| Crearea unei comenzi pentru Bundles (pachete)             |          |            | 6   |
| ACTIUNI                                                   |          |            | 7   |
| My Basket (Co ul meu)                                     |          |            | 8   |
| My orders (Comenzile mele)                                |          |            | 9   |
| My account (Contul meu)                                   |          |            | 10  |
| Trimiterea unui mesaj c tre furnizor                      |          |            | 11  |
| e-Deals (invita ie)                                       |          |            | 12  |
| e-Deals (introducerea unei oferte de cump rare)           |          | ,          | 13  |
|                                                           |          |            |     |

| Image: Second Information Information Second Second Sec | <ul> <li>1. Pentru a găsi produsul(ele)<br/>disponibil(e) în stoc folosiți<br/>"Product Tree" sau filtrele de<br/>căutare</li> <li>2. Introduceți cantitatea dorită<br/>şi selectați - <u>Create order</u><br/>(Creare comandă)</li> </ul> |
|----------------------------------------------------------------------------------------------------|----------------------------------------------------------------------------------------------------|
|                                                                                                    | 3. Setați/Modificați termenii<br>comenzii și selectați -<br>Create new orcer<br>(Creare comandă nouă)                                                                                                    |
| Indexted case with a sub-large case       Indexted case with a sub-large case       Indexted case       Indexted case       Indexted case       Indexted case       Indexted case       Indexted case       Indexted case       Indexted case       Indexted case       Indexted case       Indexted                                                                                                    | - 4. Setați/Modificați parametrii<br>comenzii (Dacă este<br>necesar) și selectați -<br>SAVE ANC SEND<br>(SALVEAZĂ ȘI TRIMITE)                                                                                                    |

5 in Starte

2

| HAR                                                                                                    | dimon (film) | 24、他をきる) ひ- も目 医                                                                                                    |               |                                                                                                    |          | 1000     | 1    |
|----------------------------------------------------------------------------------------------------|--------------|----------------------------------------------------------------------------------------------------|---------------|----------------------------------------------------------------------------------------------------|----------|----------|------|
| ersen alle e hamadan itaa                                                                                                    | della ten er | <ul> <li>A set the count of the two static terms of the transmission of the transmission of transmission of the transmission of the transmission of the transmission of transmission of transmissi</li></ul> | -н н-г та     | 191. CAN                                                                                                    | A 4 182  |          | •    |
| Wandsearch -                                                                                                    |              | Dean 🔄 🐸 Subjit and 🚚 Sanara and Jorana Maria .                                                                                                    |               |                                                                                                    |          |          |      |
| lacede Ci-                                                                                                    | * ia * 🔊 🔿 👼 | 🗧 - 😒 Centrate - 🙀 P., dedes 🐉 Cred 🐂 Sect. 4 - 🛬 Octob                                                                                                    | 🖕 Інга сан    | 31                                                                                                    | 236      | nit-     | ÷. • |
| A CID TO' I'                                                                                                    | 5411 Anno 11 | the second second                                                                                                    | Adding: (PDU) |                                                                                                    |          |          |      |
| ASMIS                                                                                                    |              |                                                                                                    |               |                                                                                                    |          |          |      |
| Date Clement inter 2 201 -                                                                                                    | C CONT M     |                                                                                                    |               | 14                                                                                                    | TO. 1540 |          | 201  |
|                                                                                                    |              | and a sector of the                                                                                                    |               |                                                                                                    |          | - 15     |      |
| and at A manual and                                                                                                    |              |                                                                                                    |               | • ••1                                                                                                    |          | - 24     |      |
| C. Buck De Cale X &                                                                                                    | 4-202        |                                                                                                    |               |                                                                                                    |          |          |      |
| C 3. K.A                                                                                                    | to and at 1  | The Alexand                                                                                                    | het for .     | 1 Stan                                                                                                    | and a    | Sec. 1   | ani. |
| 2 2niturior                                                                                                    | A DAG A      | <u>-</u> 16.2                                                                                                    |               | 11.44                                                                                                    | 1 1      |          | . #1 |
| 7h: w:                                                                                                    | Don's d      | ينو نو ا                                                                                                    | - wet         |                                                                                                    | 385      | 64       |      |
| 4002 to x to Sike J x 🔄 🔄                                                                                                    | 0.000        | STORY.                                                                                                    | 17420         | E4-M                                                                                                    | +        | 100      |      |
| 'resutene det                                                                                                    | TOK:023      | TEL 7:5 ETC2 (200) TERMAN BC2 BC BC 20 (200) 44 (200) 24 (200)<br>TEL 7:5 ETC2 (200) TERMAN COLOR (200) 75 (200) 45 (200) 75 (200) 75 (200       | 2             | .ex                                                                                                    |          |          | 12   |
| Sautue al                                                                                                    | TRACKS .     | The second second s                                                                                                    |               |                                                                                                    |          | -        | 10   |
|                                                                                                    | Charles N    | HEAV A HEAR PARTICIPAL OF SHIEL SCHOOL WASHINGTON TO A CO                                                                                                    | 4             | 7.11                                                                                                    |          | -        | 100  |
| PRODUCT TREE                                                                                                    |              | HOLY AND MENON HERE ALL WENT AND ADDRESS AND ADDRESS AND ADDRESS AND                                                                                                    | 11            | ×.4                                                                                                    |          |          | 1    |
| 14366 JU                                                                                                    | 148.625      | HERE'S A REPORT OF A REPORT OF       |               | A.4                                                                                                    | \$25     |          | F    |
|                                                                                                    | LIFE LINE    | Here the a term and a methodate there is the proceeding and the actual to                                                                                                    | 1             |                                                                                                    | 19 m.    | - 1      |      |
| China .                                                                                                    | CURISE       | The movement of the second comparison of the second company.                                                                                                    | 2             | 24.00                                                                                                    | 18.0     | <u> </u> | 0    |
| T. DerRe:                                                                                                    | 70000-2      | TEC Visia IO2 3240 TEHenavia 602, 60 pr. Weikeley & 374-0020                                                                                                    | >             |                                                                                                    | <#       | - (I)    | 1.1  |
| 10. P.h. 👘                                                                                                    | Thereist     | The Average And Albert Herein a String Strings (USANA Strings Strings)                                                                                                    |               | ex.                                                                                                    |          | - 1      |      |
| 3. deta                                                                                                    | 2012/0612    | 1.05 Yes - Disk COLOR Heavier (2005), 200 per 20.000 (0.575) (0.57                                                                                                    | 1.0           | 0.00                                                                                                    |          | I        |      |
| 1. K.                                                                                                    | CAD-Case     | HEAR A COMPANY AND A COMPANY AND A COMPANY AND A COMPANY AND A COMPANY                                                                                                    | 1.            | 9.57                                                                                                    | - 75     | C        | -    |
| 3.6.0(PT)                                                                                                    | CHE CON      | HOOV IN HOMESSON REPORTED AND A STRUCTURE STRUCTURES AND A                                                                                                    | 1             | 51.4                                                                                                    | 11       | _        | П    |
| CTT MIAT                                                                                                    | STRE STAS    | HOLY A DOBASSING HER OF SECOND AND AND AND AND AND AND AND AND AND A                                                                                                    | 1             | *•• <b>4</b>                                                                                                    | 1        |          |      |
| 3.8. toks                                                                                                    | LICE.GIN.    | Here may a result behavior there is a construction of the construction of the de-                                                                                                    | 2             | 200                                                                                                    | 10.17    |          |      |
| and a state of the state of the | 2122226      | The Manual Control Designs of the provident has well as                                                                                                    | 3             | ~~                                                                                                    | 1.1      |          | 10   |
| · · · · · · · · · · · · · · ·                                                                                                    |              |                                                                                                    |               | and the second second se |          |          | -    |

 Pentru a vizualiza întreaga gamă de produse, dați click pe Catalog în cadrul Supply options (Opțiuni de livrare)

3

- 2. Pentru a găsi produsul(ele) disponibil(e) în catalog folosiți "Product Tree" sau filtrele de căutare
- 3. Introduceți cantitatea dorită și selectați - <u>Crecte order</u> (Creare comandă)

| I more purchase of fers and soft incerne                                                                                                    | r spirm                                                                         |                                                        |                                                   |               |
|----------------------------------------------------------------------------------------------------|---------------------------------------------------------------------------------|--------------------------------------------------------|---------------------------------------------------|---------------|
| <ul> <li>a) An Area (E. B.).</li> <li>B) Her ADDI (Transa, Podrav Catala).</li> <li>B) A Area (Transa, Area (Transa).</li> <li>A) Transa (Area (Transa).</li> <li>A) Transa (Transa).</li> <li>A) Transa (Transa).</li> </ul> | 10(3), Sogna, Cvada<br>20<br>na ato 1 - petro Sen Sudana et al<br>25 dagi attal | t a stitus<br>Sissificas<br>Paraces<br>Anno statistica | 9 %<br> =1.0.4<br>  Decce Tana<br>  1.4641 1   12 | 2<br>17<br>18 |
| Additional and                                                                                                    |                                                                                 |                                                        |                                                   | UCCULATA      |
|                                                                                                    |                                                                                 |                                                        |                                                   |               |
|                                                                                                    |                                                                                 |                                                        |                                                   |               |
|                                                                                                    |                                                                                 |                                                        |                                                   |               |
|                                                                                                    |                                                                                 |                                                        |                                                   |               |
|                                                                                                    |                                                                                 |                                                        |                                                   |               |
|                                                                                                    |                                                                                 |                                                        |                                                   |               |
|                                                                                                    |                                                                                 |                                                        |                                                   |               |

4. Setați/Modificați termenii comenzii și selectați -Create new orcer (Creare comandă nouă)

 Setați/Modificați parametrii comenzii (dacă este necesar) și selectați -

SAVE AND SEND (SALVEAZĂ ȘI TRIMITE)

| Suright C-       | · 2= + 0                                   | 1 S S - 1 S   | 2 Decrementer- | -+bxb - ۲ - عنوا    | e 👷 ind.      | <ul> <li>A sect 4</li> </ul>                                                                                    | Solar Gree                 | ee all is                                                                                                    | Secondary 🖉        |
|------------------|--------------------------------------------|---------------|----------------|---------------------|---------------|----------------------------------------------------------------------------------------------------|----------------------------|----------------------------------------------------------------------------------------------------|--------------------|
| ASBIS            | MT SALL A                                  |               |                |                     | Acres and     |                                                                                                    | 11 20051 Addition          |                                                                                                    | R. Urign daras     |
| UTO DISIDEST SCC | 301: e : : : : : : : : : : : : : : : : : : | H SWAT        | P MING         | ar assound          | e-wen         |                                                                                                    |                            | 1410.                                                                                                    | 240                |
|                  | te standa - 19392                          |               |                |                     |               |                                                                                                    |                            | Bardlewit                                                                                                    | 14.0               |
|                  | an 📥                                       | t l n         |                |                     |               |                                                                                                    |                            | Man prime by                                                                                                    |                    |
|                  | shi, was AboX.                             | Lid. w. chil  | aush .4        | <b>0.</b> 4. e. (). |               |                                                                                                    |                            | Canalities - 161                                                                                                    | ku i               |
|                  | 91 U.E-EL                                  | .:03165.04.0  | E 1.00. *A.5.8 | فطرد بنكام ا        | a (7.10 A.La. | · (75                                                                                                    |                            | RIAIRS                                                                                                    | 3                  |
| R05478245        | 4                                          | tow we take a | 8 24.41        | :H hta              | ari lécaro    | ana ana ing katalan katalan katalan katalan katalan katalan katalan katalan katalan katalan katalan katalan kat | w 9K 2*                    | eccortor 😹                                                                                                    | Carmi laka         |
| WARD W           |                                            |               |                |                     |               |                                                                                                    |                            | 1-01                                                                                                    | for a second       |
|                  | in .                                       |               |                | -0                  | sick<br>T     | nation of a                                                                                                    | tig cie<br>15 v. dis ans d | in ya 1<br>Kana da<br>Ta                                                                                                    | ~ n d _            |
| 0 E              | ν.                                         |               |                | - 750               |               | m                                                                                                    |                            | 1 (2 1) (2 1) (2 1 | 27 C L             |
| 30 🏄             | 'w                                         |               |                | - 71510             | 72167         | ine.                                                                                                    | 21 106/15<br>2             | 167 (67) (15 (569)<br>2                                                                                                    | 2135 L             |
| × 💰              | i m                                        |               |                | · 21210             | ENEX.         | .are                                                                                                    |                            | 10.02000.020                                                                                                    | 270 C 🗆            |
|                  |                                            |               |                |                     |               |                                                                                                    | S. 27 - 28                 | ole 20 word: 1,30y                                                                                                    | 16,655.20          |
|                  |                                            |               |                | 1.1.1.1.1           | 121           | an at strate                                                                                                    |                            | una (feranista                                                                                                    | ing and in the set |

## NOTĂ: trebuie să introduceți produsele în coș pentru a le rezerva provizoriu, în timp ce căutați alte produse în magazinul virtual

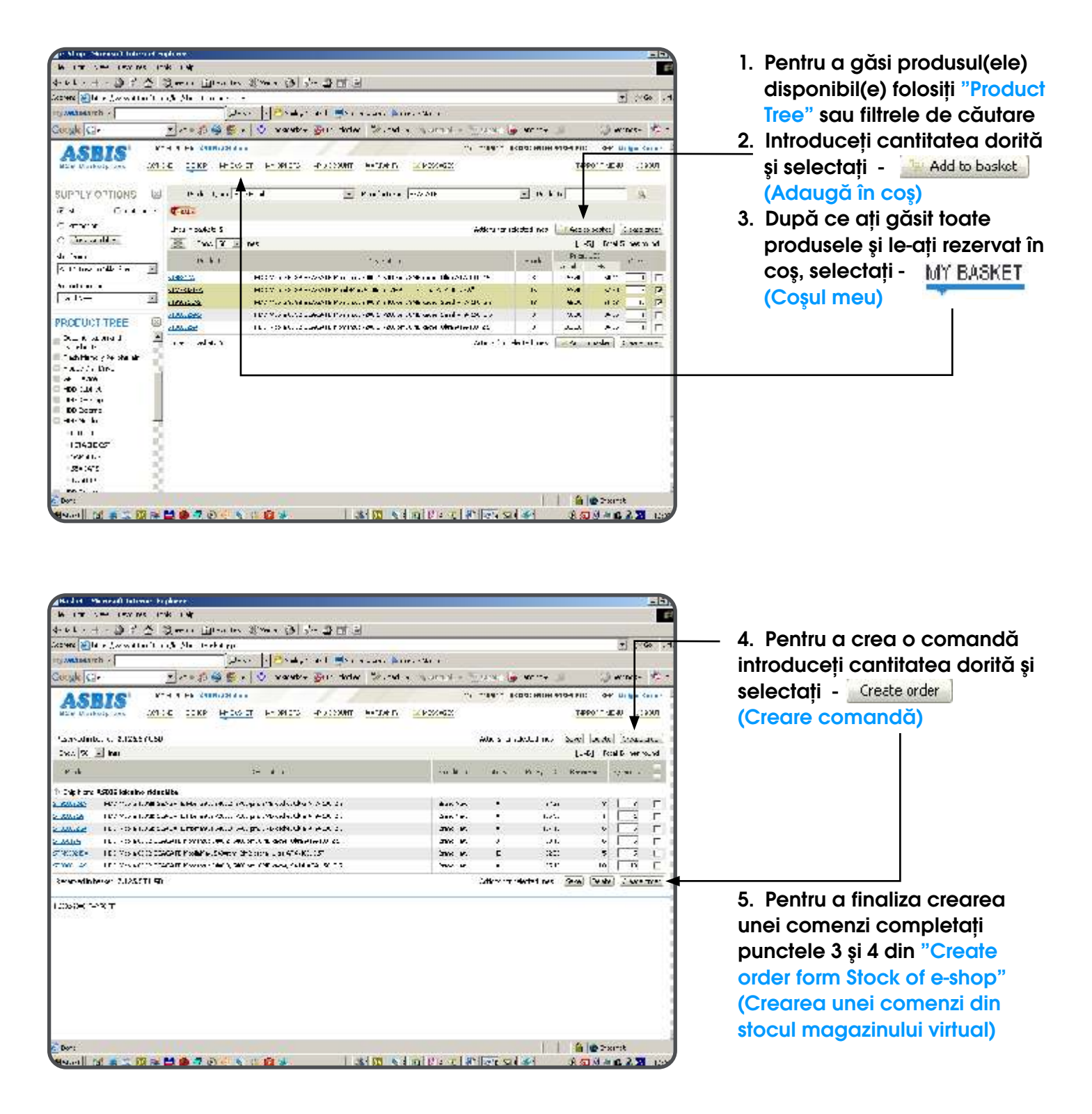

NOTĂ: Un SET de componente reprezintă o listă de componente IT, grupate în cadrul unei soluții pentru Desktop PC, Mobile PC sau server.

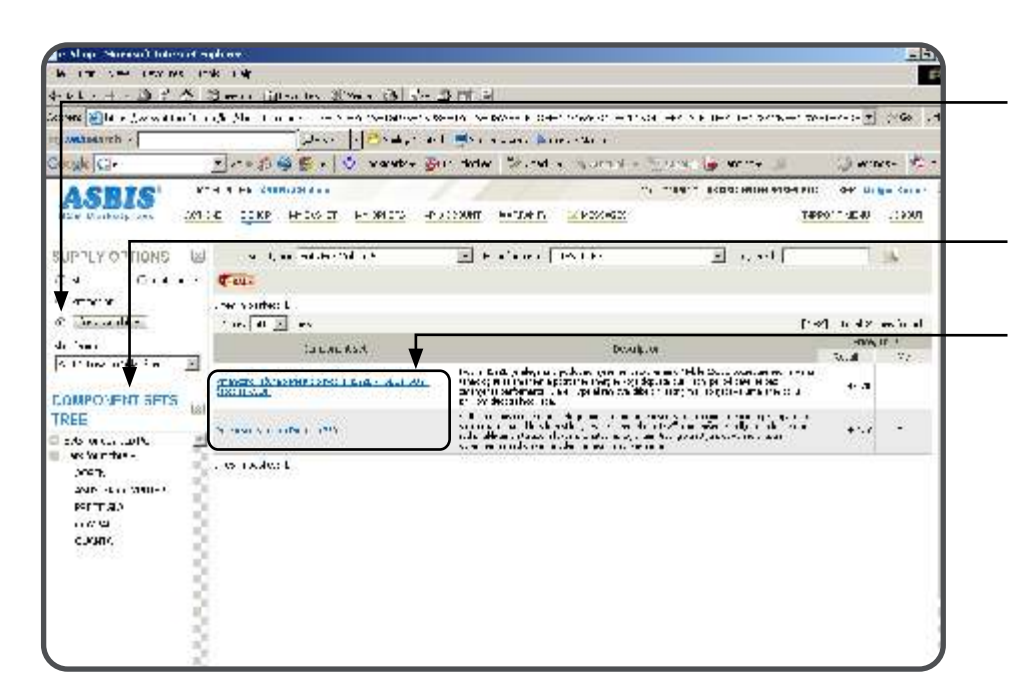

 Pentru a vizualiza seturile de componente disponibile selectați Configurator for assemblers (Configurarea asamblării)

5

- 2. Găsiți Setul dorit în cadrul opțiunii Component sets tree (Arborele seturilor de componente)
- 3. Dați clic pe denumirea setului.
- NOTĂ: În cadrul unui set, furnizorul propune o configurație standard a unui sistem (linie preselectată în cadrul secțiunii pentru seturi)

| A LT LEAST LEV ME                                                                      | inde inde                                                                                                    |                                                                                                    |                                                                               |                  |                                                                    |                  | -                                      |
|----------------------------------------------------------------------------------------|----------------------------------------------------------------------------------------------------|----------------------------------------------------------------------------------------------------|-------------------------------------------------------------------------------|------------------|--------------------------------------------------------------------|------------------|----------------------------------------|
|                                                                                        |                                                                                                    | and the second second s                                                                               |                                                                               |                  |                                                                    |                  |                                        |
| HALL H - D T C                                                                         | New The                                                                                                    | ates States (Sel States) States (Sel States)                                                                                                    |                                                                               |                  |                                                                    |                  |                                        |
| coners 🔛 la la Jacon al las 't                                                         | and Maria and                                                                                                    | <ul> <li>A set of the table of a factor of a part of the set of the set o</li></ul>                                                                         | -1.04 +4.5                                                                    | CETES IN         | S                                                                  | -1-/- :-         | Go                                     |
| O'AMABABANCH ·                                                                         | -11 - 11 - 11 - 11 - 11 - 11 - 11 - 11                                                                                                    | 🖉 alasa 🕴 🔁 da 🖉 a a 🖉 a a sa a 🖉 a sa sa sa sa sa sa sa sa sa sa sa sa s                                                                                                    |                                                                               |                  |                                                                    |                  |                                        |
| letople Cir-                                                                           | - 10 - 20 G                                                                                                    | 😴 🖉 🔮 wanter Gur Holey 🐄 het e injurn                                                                                                    | N . TIME                                                                      | 🖌 🍺 🗤 🗠          |                                                                    | 12               | wines-                                 |
| ACREC                                                                                  | NTH 8 PA 24480                                                                                                    | 121 4                                                                                                    |                                                                               |                  |                                                                    | : 0+*            | Ur ben Karn                            |
| ASBIS                                                                                  |                                                                                                    |                                                                                                    |                                                                               |                  | 1000000                                                            |                  |                                        |
| NEW Districts See 12                                                                   | 1.4                                                                                                    | PLOUT FUNCTS PLANT PLANT AND A PLANT                                                                                                    | 1400 C                                                                        |                  | 14                                                                 | 40 . T           | 40                                     |
|                                                                                        | 31 - Q12                                                                                                    | The second second second second second second second second second second second second second second second se                                                                                                    |                                                                               | -                | 10                                                                 | _                | -                                      |
| OL FLO HIGHS                                                                           | <ul> <li>Second</li> </ul>                                                                                                    |                                                                                                    |                                                                               |                  |                                                                    |                  |                                        |
| C+4 + -                                                                                | Ceu.                                                                                                    |                                                                                                    |                                                                               |                  |                                                                    |                  |                                        |
|                                                                                        | Sale Prik                                                                                                    | a mena matamate PriceAlulo Nuble 15225 - 16651 BUNT Carda es ME                                                                                                    |                                                                               |                  |                                                                    |                  | 4 1.00                                 |
| C. S. Marco                                                                            | wer-w- wh                                                                                                    | de 1922) ja elegenma preikona mežerce, ratronemena anbije 18                                                                                                    | ere propertage                                                                |                  | 1214                                                               | -                |                                        |
| le france                                                                              | a ch                                                                                                    | netvenne behannlogiju za nemonjanja pok nijele nanegija koje daput<br>Plastace enemetrika preferencest. De referenceste a severel kojih                                                                                                    | ita duti mdal pe<br>kan tinan barti                                           | wied<br>Cores    | 3.400                                                              | A.M              | e 1.1                                  |
| A 11 have not the Star 👘 👘                                                             | 1                                                                                                    | warpe ef ja jaille in chapt is jar ije id.                                                                                                    |                                                                               |                  |                                                                    | T                |                                        |
| and the second second second second                                                    | De code Divi                                                                                                    | 00/S007 38:00 Thirt cable 30/06/                                                                                                    | 2007 12:01                                                                    |                  |                                                                    |                  |                                        |
| OMPONENT SETS                                                                          |                                                                                                    |                                                                                                    |                                                                               | :                | 01.4.0                                                             | -                | 33. A.A.                               |
| TREE                                                                                   | - Protection                                                                                                    | lesan a                                                                                                    | 10000                                                                         | sheet            | = 144.1                                                            | s)               | 61.                                    |
| : to or can up the                                                                     | *                                                                                                    |                                                                                                    |                                                                               |                  | A                                                                  | H-               |                                        |
|                                                                                        | b descent and                                                                                                    | an tr                                                                                                    |                                                                               |                  |                                                                    |                  |                                        |
| we wan the -                                                                           |                                                                                                    |                                                                                                    |                                                                               |                  |                                                                    |                  | 1.000                                  |
| we have the -<br>lowery.                                                               | TR.MACHI                                                                                                    | <ul> <li>A source of the second second s</li></ul>                                                                         | S MIC 164                                                                     |                  | 1.0                                                                | - 1              |                                        |
| ans Saundae -<br>Joneny,<br>Saundae on Statue - C                                      |                                                                                                    | <ul> <li>A and extra dir (1919)</li> <li>A and extra dir (1919)</li> <li>A and extra dir (</li></ul>                                                                                                    | a and and<br>a set and                                                        | Ļ.               | (.)<br>(.)                                                         | 1                | 1                                      |
| No Verter-<br>Jorgy,<br>John - Car (1901- )<br>Portug)                                 | 19.00.22 (4)<br>#0070                                                                                                    | <ul> <li>A. A. BORT AND CONTRACT STRATEGY AND AND AND AND AND AND AND AND AND AND</li></ul>                                                                                                    | Dare He<br>Dare He<br>Dare He                                                 | i.               | ())<br>())<br>•())                                                 | 10.1             | - 10                                   |
| An Warntas-<br>Jonen,<br>John Han (1999-)<br>Perman<br>Herman<br>Comp                  | 775-08-22-141<br>140370<br>140-00-00-041                                                                                                    | F. L. A.R. 1997 (2017) (2017) Solve and<br>FT27202 (2018) Experience of the REE<br>Frank of the Article Solve and Article Article<br>Solve and Frank of the Article Solve and Article Article<br>Solve and Frank of the Article Solve and Article Article<br>Frank Solve and Article Solve and Article Article Article<br>Frank Solve and Article Solve and Article Article Article<br>Frank Solve and Article Article Article Article Article<br>Article Article Article Article Article Article Article<br>Article Article Article Article Article Article Article<br>Article Article Article Article Article Article Article<br>Article Article Article Article Article Article Article<br>Article Article Article Article Article Article<br>Article Article Article Article Article Article<br>Article Article Article Article Article Article<br>Article Article Article Article Article Article<br>Article Article Article Article Article Article<br>Article Article Article Article Article Article<br>Article Article Article Article Article<br>Article Article Article Article Article Article<br>Article Article Article Article Article Article<br>Article Article Article Article Article Article<br>Article Article Article Article Article Article Article<br>Article Article Article Article Article Article Article<br>Article Article Article Article Article Article Article<br>Article Article Article Article Article Article Article Article<br>Article Article Article Article Article Article Article Article Article Article Article<br>Article Article A | Diano An-<br>Diano An-<br>Diano An-                                           | i.               | ())<br>())<br>•())                                                 | 4                | - K<br>- K                             |
| Version the -<br>Jose T,<br>SALE - La Contra - A<br>Per T, AJA<br>C. MARK,<br>C. MARK, | 100.00.02.00<br>90070<br>100.0000                                                                                                    | F. L. LE DEVELSE (1997) State Lead<br>F12/102 (Search Press) North State<br>Development and State Links (Search State)<br>(Search of Search 1998) And State State State<br>(Search of Search 1998) And State State State<br>(Search of Search 1998) State State State<br>State State State State State<br>State State State State State State State State<br>State State State State State State State State<br>(State State State State State State State State State<br>State State State State State State State State State<br>State State State State State State State State State<br>State State State State State State State State State State<br>State State State State State State State State State<br>State State State State State State State State State<br>State State State State State State State State State State<br>State State State State State State State State State State<br>State State State State State State State State State State State State State<br>State State State State State State State State State State State State<br>State State S                         | o are see<br>Dare see<br>Jare see                                             |                  | ())<br>())<br>())                                                  | а<br>а<br>а      | - F<br>- K                             |
| verturituri<br>vertu<br>autoitein anti-<br>perman<br>norma<br>cusuri<br>cusuri         | Thuman and a second second sec                                                                                                    | F. L. LAR DEVELOS (2019) for contract.<br>F. 20120 (2019) and the Developing contract (2019)<br>F. 20120 (2019) and the Developing contract (2019)<br>and the contract (2019) and the Developing contract (2019)<br>and the contract (2019) and the Developing contract (2019) and<br>F. 2019 and Developing (2019) and the Developing contract (2019)<br>F. 2019 and Developing (2019) and the Developing contract (2019)<br>F. 2019 and Developing (2019) and the Developing contract (2019)<br>F. 2019 and Developing (2019) and the Developing contract (2019) and<br>F. 2019 and Developing (2019) and the Developing contract (2019) and<br>F. 2019 and Developing (2019) and the Developing contract (2019) and<br>F. 2019 and Developing (2019) and the Developing contract (2019) and<br>F. 2019 and T. 2019 and T. 2019 and T. 2019 and T. 2019<br>and T. 2019 and T. 2019 and T. 2019 and T. 2019 and T. 2019<br>and T. 2019 and T. 2019 and T. 2019 and T. 2019 and T. 2019<br>and T. 2019 and T. 2019 and T. 2019 and T. 2019 and T. 2019<br>and T. 2019 and T. 2019 and T. 2019 and T. 2019 and T. 2019<br>and T. 2019 and T. 2019 and T. 2019 and T. 2019 and T. 2019<br>and T. 2019 and T. 2019 and T. 2019 and T. 2019 and T. 2019 and T. 2019<br>and T. 2019 and T. 2019 and T. 2019 and T. 2019 and T. 2019 and T. 2019<br>and T. 2019 and T. 2019 and T. 2019 and T. 2019 and T. 2019 and T. 2019<br>and T. 2019 and T. 2019 and T. 2019 and T. 2019 and T. 2019 and T. 2019<br>and T. 2019 and T. 2019 and T                | diana ann<br>Diana Ann<br>Diana Ann<br>Diana Theor                            | · <del>·</del> · | ())<br>())<br>•())<br>////                                         | 4<br>4<br>4<br>3 | - F<br>- K<br>- F                      |
| inciarthe-<br>Joon,<br>Suin-Leadain-<br>Permas<br>Leadain<br>Custan<br>Custan          | The second second secon                                                                                                    | <ul> <li>A. A. DOTA V. J. (2017) A real real.</li> <li>F. Z. MAR, S. M. HERRICH, M. H. HERRICH, M. HERRICH, M. HERRICH, M. H</li></ul>                                                                             | d are see<br>D are see<br>D are see<br>D are see                              | i.               | ())<br>())<br>•())<br>/)//                                         | 3<br>3<br>3<br>9 | - F<br>- F<br>- F                      |
| ve Varrhan<br>Joeff,<br>2016 de Grand<br>Pertrativ<br>Herra<br>Cavane                  | The second second secon                                                                                                    | <ul> <li>Δ. 1.0. 1007 - 31 (1979) State Load</li> <li>F. 2. 1.0. 1007 - 31 (1979) State Load</li> <li>F. 2. 1.0. 1007 - 31 (1970) State Load</li> <li>F. 2. 1.0. 1007 - 31 (1970) State Load</li> <li>F. 2. 1</li></ul>                                                                                                    | diana des<br>Diana des<br>Diana des<br>Diana des                              | •••••••          | ())<br>())<br>())<br>())<br>())                                    | a<br>a<br>a<br>a | - F<br>- K<br>- F                      |
| ve Varrhan<br>Joen,<br>and de grand<br>Ferman<br>Grand<br>Cuyan,                       | The second second secon                                                                                                    | F. L. LE DEVE J. (1) (1) (2) (2) - Solit LEL<br>F. (2) (2) (2) (2) (2) (2) (2) (2) (2) (2)                                                                                                    | Care an<br>Care An<br>Care An<br>Care An<br>Care An<br>Ana An<br>Ana An       |                  | ())<br>())<br>())<br>())<br>())<br>())<br>())<br>())<br>())<br>()) |                  | - F<br>- K<br>- K<br>- K<br>- K<br>- K |
| ucturtus<br>Joon<br>Aurota Contumo<br>Perman<br>Perman<br>Casano<br>Casano             | The second second secon                                                                                                    | <ul> <li>A LAR DEVENUE (1) (2) (2) (2) Contract</li> <li>F12 (2) (2) (2) (2) (2) (2) (2) (2) (2) (2</li></ul>                                                                                                    | Care de<br>Dare de<br>Care de<br>Care de<br>Care de<br>Care de<br>Care de     | •                | ()<br>())<br>())<br>())<br>())<br>())<br>())<br>())<br>())<br>())  |                  | - r<br>- k<br>- k<br>- F<br>- F<br>- F |
| ve Varrhan<br>Joon,<br>Suith John Vallen<br>Porthal<br>Horna<br>Cuvan,                 | REALING<br>ACTOR<br>ACTOR<br>ACTO | L. 2010 2011 231 (2010) - colored at<br>Final York Too and the Person 2011 colored at<br>Final York Too and the Person 2011 colored at<br>Colored at a set of the Person 2011 colored at<br>Final York Too and the Person 2011 colored at<br>Final York Too and th                                                                                                    | Carro Me<br>Dans Me<br>Carro Me<br>Carro Me<br>Carro Me<br>Mana Me<br>Mana Me | •                | ()<br>())<br>())<br>())<br>())<br>())<br>())<br>())<br>())<br>())  |                  |                                        |

- Cumpărătorul poate schimba în orice moment configurația
- 4. Introduceți numărul de componente sau seturi de componente pe care le doriți și selectați <u>Create order</u> (Creare comandă)
- Pentru a finaliza crearea unei comenzi completați paşii 3 şi 4 din "Create order form Stock of e-shop" (Crearea unei comenzi din stocul magazinului virtual)

NOTĂ: Valoarea totală a configurației selectate va fi afișată în câmpul "Total"

NOTĂ: "BUNDLE" (Pachet) se referă la două sau mai multe componente propuse de furnizor, care pot fi cumpărate împreună conform anumitor condiții speciale.

| e Man Normal Internet -                                                                                                    | gderew.                                                                                                    |                                                                                                    |            | ED.      |
|----------------------------------------------------------------------------------------------------|----------------------------------------------------------------------------------------------------|----------------------------------------------------------------------------------------------------|------------|----------|
|                                                                                                    | sk istr                                                                                                    |                                                                                                    |            | 10       |
| · · L · + · 3 + A                                                                                                    | Berns fiften tes Marie (3) des B                                                                                                    | PT A                                                                                                    |            | 120      |
| rien 🗃 la e Locard Las (Lo                                                                                                    | of the state of the second second second                                                                                                    | IN SERVICE DEPARTMENT OF TAXABLE AND FRAME IN THE INFORM                                                                                                    | 41 MOD-1 7 | Go . 1   |
| and an an an an an an an an an an an an an                                                                                                    | Jacob Brand and                                                                                                    | 🛋 na ana ang kang salah n                                                                                                    |            |          |
| ouse Ci-                                                                                                    | *                                                                                                    | forter Second a constraint a financial a second                                                                                                    | C) wrons   | - 12 -   |
| A OBTOL Y                                                                                                    | A T PL CORDER AND                                                                                                    |                                                                                                    |            | Cara -   |
| ASBIS                                                                                                    |                                                                                                    |                                                                                                    |            |          |
| and there are and                                                                                                    | A THE PLANT PLANT AND                                                                                                    | TONI THE DELTA AND A PARTY OF                                                                                                    | W 1.0      |          |
|                                                                                                    | the state and the                                                                                                    |                                                                                                    |            |          |
| OLUCIO HUMO                                                                                                    |                                                                                                    | The second second and the second                                                                                                    |            | <u> </u> |
| Grant                                                                                                    | Ceu.                                                                                                    |                                                                                                    |            |          |
| 4.4.4                                                                                                    | , her is suffect L                                                                                                    |                                                                                                    |            | _        |
| te e ald                                                                                                    | 7 ar. 10 🔝 es                                                                                                    | t:                                                                                                    | u) n du e  | c'u al   |
| ( <b>'</b>  =)                                                                                                    | LALALASK _                                                                                                    | Douk.w                                                                                                    | -11/4/17   | *        |
| t tos and in 🔄                                                                                                    | - solventroots                                                                                                    | An entry and the second state of the second state                                                                                                    | N.4        |          |
| OMPONENT SETS                                                                                                    | STREET BOOST AND AND ADDREET SHOP                                                                                                    | Exercises with the continent of an Excerned Call of the method of the<br>method of the contemporation of the contemporation of the con                                                           | x          | a –      |
| REE                                                                                                    |                                                                                                    | energia de la competencia de la competencia de la compet                                                                                                    |            |          |
| and on the state of the state of the state o | A more sin a solution to be the set of a state of the set of the set of the s | manadore i deserva esta esta ante esta de la regera esta esta esta esta esta esta esta est                                                                                                    | -          | 4        |
| 202                                                                                                    |                                                                                                    | case of solution and set of the set of the s                                                             | 2.4.0      |          |
| 2NIN-1611-1980-1                                                                                                    | <ul> <li>A construction of the Avenue Souther (All of Note<br/><ul> <li>A late matrix</li> </ul> </li> </ul>                                                                                                    | Denova sua con las constructivas en entre en el denominar en el parte en el denominar en el denominar<br>El denominar en el denominar en el denominar en el denominar en el denominar en el denominar en el denominar en e<br>El denominar en el denominar en el denominar en el denominar en el denominar en el denominar en el denominar en<br>El denominar en el denominar en el denominar en el denominar en el denominar en el denominar en el denominar en<br>El denominar en el denominar en el denominar en el denominar en el denominar en el denominar en el denominar en el denominar en el denominar en el denominar<br>en el denominar en el denominar en el denominar en el denominar en el denominar en el denominar en el denominar en el denominar en el denominar en el denominar en el denominar en el denominar en el denominar en el denominar en<br>el denominar en el denominar en el denominar en el denominar en el denominar en el denominar en el denominar en<br>el denominar en el denominar en el denominar en el denominar en el denominar en el denominar en el denominar en<br>el denominar en el denominar en el denominar en el denominar en el denominar en el denominar en el denominar en<br>el denominar en el denominar en el denominar en el denominar en el denominar en el denominar en el denominar en el denominar en<br>el denominar en el denominar en el denominar en el denominar en el denominar en el denominar en el denominar en<br>el denominar en el denominar en el                                | \$1.77     |          |
| 2017 - C. (1911- )<br>PETTAD<br>(1770)<br>C.MMR                                                                                                    | A search in and division in the startest total                                                                                                    | the priority of some class to some site there is the control problem.<br>Bondening the control of the control problem is the model.<br>Intercepting the control of the formation of the control of the control of the<br>control of the control of the formation of the control of the control of the<br>control of the control of the formation of the control of the control of the<br>control of the formation of the control of the control of the control of the<br>control of the formation of the control of the control of the control of the<br>control of the control of the control of the control of the control of the<br>control of the control of the control of the control of the control of the<br>control of the control of the control of the control of the control of the<br>control of the control of the control of the control of the control of the<br>control of the control of the control of the control of the control of the<br>control of the control of the control of the control of the control of the<br>control of the control of the control of the control of the control of the<br>control of the control of the control of the control of the control of the control of the<br>control of the control of the                                | ~~         | -        |
|                                                                                                    | A search and the state of the state                                                                                                    | Supports the second state of provide a new solution of the spectral<br>memory of the second state of the second state of the second state<br>interview of the second state of the second state of the second state<br>of the second state of the second state of the state of the second state<br>is the second state of the second state of the state of the second state<br>of the second state of the second state of the state of the second state of the second state of the second state<br>of the second state of the second state of                                           |            | 9        |
|                                                                                                    | A start the added to be a Real start after<br>documentar                                                                                                    | 11. P. By degran public services in process with the two constraints of an<br>United processing approximation of processing the processing of the two con-<br>cessing constraints of two constraints and the constraints of processing of the<br>processing constraints of the constraints of the constraints of the<br>processing constraints of the constraints of the constraints of the<br>processing constraints of the constraints of the constraints of the constraints of the<br>processing constraints of the constraints of the constraints of the constraints of the<br>processing constraints of the constraints of the constraints of the constraints of the<br>constraints of the constraints of the constraints of the constraints of the<br>constraints of the constraints of the constraints of the constraints of the<br>constraints of the constraints of the constraints of the constraints of the<br>constraints of the constraints of the constraints of the constraints of the<br>constraints of the constraints of the constraints of the constraints of the<br>constraints of the constraints of the constraints of the constraints of the<br>constraints of the constraints of the constraints of the constraints of the<br>constraints of the constraints of the constraints of the constraints of the<br>constraints of the constraints of the constraints of the constraints of the<br>constraints of the constraints of the constraints of the constraints of the<br>constraints of the constraints of the constraints of the constraints of the<br>constraints of the constraints of the constraints of the constraints of the<br>constraints of the constraints of the constraints of the constraints of the constraints of the<br>constraints of the constraints of the constrai | 4.3        |          |
| 3                                                                                                    | 5 NO 1997                                                                                                    | C. D. an another than the proof of a new property of a cold to state by a spectral<br>contrast of an effective dependence of a state of a state of a spectral<br>contrast of an effective dependence of a spectral state of a spectral<br>state of a spectral state of a spectral state of a spectral state of a<br>spectral state.                                                                                                    | 0.252      |          |

- 1. Pentru a vizualiza seturile de componente disponibile selectați Configurator for assemblers (Configurarea asamblării) și apoi pe "Bundle"(pachet) în cadrul Sets of components tree (Arborele seturilor de componente)
- 2. Dați click pe denumirea pachetului.

| e Map Suresol Internet       | ngdene -         |                                              |                                         |                     |                    |              |              | ED.         |
|------------------------------|------------------|----------------------------------------------|-----------------------------------------|---------------------|--------------------|--------------|--------------|-------------|
| W THE SHALL BE MAN           | inde i dr        |                                              |                                         |                     |                    |              |              | 10          |
|                              | 3 in-            | a les 200 a 🗿 🖓 a 🗃 🛅                        | 2                                       |                     |                    |              |              | 1           |
| entere 😹 la la Lara d'har 'h | and Marian       |                                              | - Booles B. Collect Sciences            |                     | ETER I-1           | Internet A   | 1 100 0 -1 2 | . Go . 4    |
| to and a state of the        |                  | ده به معد ال                                 | · · · · · · · · · · · · · · · · ·       |                     |                    |              |              |             |
| Socule Ca-                   | 2000             | 🖉 e 🔮 waretere 🖓 er de                       | ter Skind a hyper                       | en se he            | 🤪 wr rw            | 16           | 30           | nxe- 💆 -    |
| ASRIS'                       | NTH 4 PA 24880   |                                              | 1 the                                   |                     |                    | H 910-9 PII: | PH' U        | Mm Cara -   |
| Now District and 100         | 1. с сскр        | HE DIS CT HE SHIETS HE SCOUN                 | n <mark>eensen in koore</mark>          | <u>ex</u>           |                    | T#S          | 0E.W         |             |
| SUPPLY OPTIONS &             | g                | enterni i s                                  | Hafeire Te Se G                         | 1.0                 | 1 10               | -11          | - 1          | -           |
| C4 0.4                       | C                |                                              |                                         |                     |                    |              |              |             |
| C TTY Y                      | 1.00             |                                              | and the second second                   |                     |                    |              |              | 1.00        |
| C in                         |                  | rearrand wars arrang a real and are re-      | carge on transcers. mails               | and the vertilities | umar.              | 1214 M       |              |             |
|                              | E H              | a a aarta yr i'y dijalayn, a ymyn yn bu n    | natia poten La upe carilo               | ulmanda, instalad   | 1                  | 0.00         |              |             |
| 4                            | 168              | kogradi (cl.11) produžanom kanstvu k         | of considering of high                  | (BABC pri)tanteen   | g naturala         |              |              |             |
| < Phase and the main 🔤       | de               | tananda latan daki ma anda maga              | Contract International International    |                     | Contraction of the |              | 1            | 1 (M        |
|                              | De : pala : Di - | 00/2007 35:00                                | Filmska: CD/80                          | 28CT L2 00          |                    |              | V            | <b>V</b> 34 |
| OMPOVENT SETS                | 1                |                                              | 10.000000000000000000000000000000000000 |                     |                    | 1. 1 15      |              | See. 1      |
| TREE                         | 1                |                                              |                                         |                     |                    | - k: 14      | 20           |             |
| also or call and the 🔡       | 의 🔶 분석이 👘        | Intell Charles                               | ★                                       | 122.535             | 1. A. A.           |              | н.           | 25          |
| we form the -                | 6 Hernau         | Lan In -                                     |                                         |                     |                    |              |              |             |
| July 1 and 1                 | 1.12 JBC         | Instantion of the second second              | TER THE HOLE FALL A                     | And the C           | 53                 | (3)          | 14           | - <b>F</b>  |
| BOTT 3)                      | arranan          | CONDUCTION & Maple, 258, 531                 |                                         | New Las             | 1.5                | - 10         | 14           | 17          |
| 079                          | 1 COMPANY        | Kalk & States (00%) all april 2 4 A          | CARLAND SCREEN                          | New Las             |                    | -            | ÷4           | E.          |
| COMPA                        |                  |                                              |                                         |                     |                    |              | - 10         | 1.10        |
|                              | D fat-sy spale   |                                              |                                         |                     |                    |              |              |             |
|                              | and some         | THE RAYS CONTRACTORS OF A                    | n har dessen of the standard sys-       | New La              |                    | 11.75        | 822<br>      | E           |
|                              | Dir west         |                                              |                                         |                     |                    |              |              | 1           |
|                              | CARLENE .        | in manera de ative la Quality                | • «                                     | Anal Marc           | 3. B               | <b>26 B</b>  | ::4          | 3 E (       |
|                              | I P OP I         |                                              |                                         |                     |                    |              |              |             |
|                              | S. 6. 8 .        | contractile to the spectral property because | 128. 10                                 | dias No.            | 120                | 5.11         | -            | 200         |

 3. Introduceți cantitatea dorită de produse sau numărul de pachete comandate şi selectați - <u>Create order</u>
 (Creare comandă)

Numele secțiunii și nota
 secțiunii.
 Limitarea cantității.

ACTIUNI

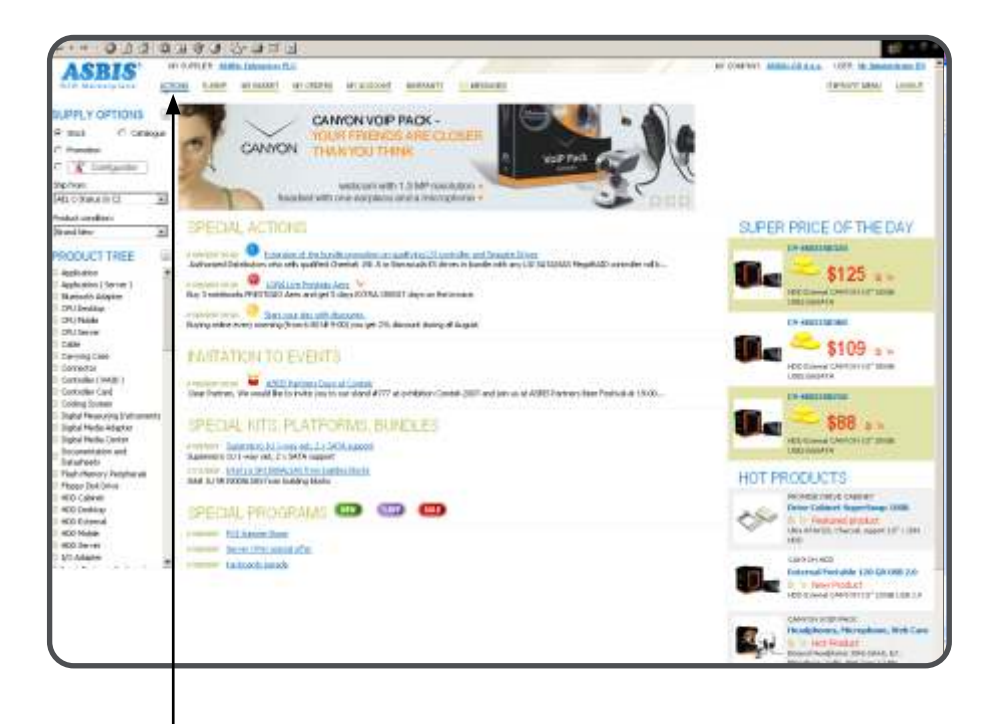

Click pe screen "ACTIUNI" ACTIONS

ACTIUNI SPECIALE - informatii despre actiuni speciale vanzari, Oferte Speciale, programe de marketing stiri importante de la furnizori

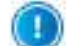

- Anunturi Vanzari/Marketing:

- Predit Extins: comandati online produsele mentionate si beneficiati de credit extins la facturare
- Steaua Diminetii: comandati online dimineata produsul in promotie si beneficiati de discount special
- Discount de Weekend: comandati online in weekend produsele din promotie si beneficiati de discount special

| INVITATIE LA EVENIMEN                       | - anunturi despre evenimentele curente / viitoare la care sunteti invitat                                                                                                    |
|---------------------------------------------|----------------------------------------------------------------------------------------------------|
| KITURI, PLATFORME SI<br>BUNDLE-URI SPECIALE | <ul> <li>Configurator</li> <li>lista bundle-urilor, platformelor preconfigurate,<br/>solutiilor testate si verificate pentru Servere, Computere<br/>Desktop si Mobile</li> </ul> |
| PROGRAME SPECIALE                           | <b>(SALE)</b> (NOT) (NEW) - lista programelor promo, ofertelor de pret speciale, discount la cantitate etc.                                                                      |

| Hickey Sheread later of bigd one.                                                                                                    |                                                                                   |                                                                    |
|----------------------------------------------------------------------------------------------------|-----------------------------------------------------------------------------------|--------------------------------------------------------------------|
| white yes reading rate who                                                                                                    |                                                                                   |                                                                    |
| <u> 눈티 - 너 : 알 가 소 했 ~ . (Elver - 영어나 내 나) 급 크</u>                                                                                                    | 2                                                                                 | Pentru a accesa cosul selectati                                    |
| lat erz 🔮 a selle selle af ann da e na De 🗉                                                                                                    | <u>▼</u> ,¥60 , x                                                                 |                                                                    |
| with a second second se | en vers af vale a                                                                 | MII BASKET (Coşul meu)                                             |
| Decale 그 프로부램 북왕 · Version se 별 · its                                                                                                    | ned   Webers - Neurone - Neuron 🕉 errine 👘 🗇 errores 🛣 -                          |                                                                    |
| ASBIS<br>BE REPORTED TO THE ADDRESS OF A DECEMPTION                                                                                                    | NUSARIN, SANCARANANAN IN MENUNIKAN ING ANANAN<br>MARKING MARKING MARKING ING ANAN |                                                                    |
| strated roles to \$05.19 050                                                                                                    | 40 as a second to a face fundation and                                            |                                                                    |
| Des. X in ner                                                                                                    | [L-J] TealJ writes                                                                |                                                                    |
| +ar i Irran ar                                                                                                    | tala bar at any a . 🚍                                                             |                                                                    |
| 1 (finite) (SIII) interior de active                                                                                                    | A NOT CAR                                                                         | — Numele depozitului în care se                                    |
| TRACTOR BEFORE CROWNERS ENDERED STORE STORE CONTRACTORS                                                                                                    | and a state of the terms                                                          |                                                                    |
| < 12 106 000<br>< 12 106 000                                                                                                    | atun in we alle a <u>break de breanen</u> i                                       | află produsele rezervate                                           |
|                                                                                                    |                                                                                   | Valoarea totală a produselor<br>rezervate în coș în acel<br>moment |
|                                                                                                    |                                                                                   |                                                                    |

Save (Salvează) - salvează modificările referitoare la numărul de produse în cadrul fiecărei linii selectate a coșului

Delete (Şterge) - şterge linia selectată din coș pentru a elibera stocul furnizorului

<u>Create Order (Crearea comenzii)</u> - creează o comandă de cumpărare adresată furnizorului pentru produsele aflate în liniile selectate

8

9

NOTĂ: My orders (Comenzile mele) - afișează istoria comenzilor adresate furnizorului.

| is felt time free less link link                                                                                                    |                                               |                                                                                  |                                                     |                                               |
|----------------------------------------------------------------------------------------------------|-----------------------------------------------|----------------------------------------------------------------------------------|-----------------------------------------------------|-----------------------------------------------|
| int D C D months was diver of                                                                                                    | 5-217 N                                       |                                                                                  | and the second second                               |                                               |
| and the state of the state of t |                                               |                                                                                  | +                                                   | <ul> <li>Pentru a accesa comenzile</li> </ul> |
| Dec. 1 .                                                                                                    | : 4-1 🛋 :                                     | 19. · · · 64 · ·                                                                 |                                                     | rozorvato solootati                           |
| alede Cl- * is * 20 🗃 🛐 - 1 😋 istrate                                                                                                    | - 417. dedes - 19 (red.                       | - The sector of the The Constant in Sector -                                     | a Daongr- 🐑 -                                       | lezervule seleciuji -                         |
| ASRIS                                                                                                    | COMPLEXANT NAMED                              |                                                                                  | 1200 8 2012                                         | MY BASKET (Coşul meu)                         |
|                                                                                                    |                                               | s                                                                                | -                                                   | Pentru a găsi comanda, pent                   |
| Berne ( 1986) i e 💿 to 6 (4) Pollo                                                                                                    | 20 <sup>7</sup> 85 05                         | ol alvan, seala na, <u>al</u> 4s                                                 | er proven 🔄 🐘                                       | a folosi filtrul sau pentru a                 |
| tas Italias                                                                                                    |                                               |                                                                                  | I. SI D. 45 ev u. el                                | introduce o comandă de                        |
| агта изкататъ                                                                                                    | Decaedual Activity<br>Gree Hanning an i Greek | w.                                                                               | TP                                                  | cumpărare # și selectați                      |
|                                                                                                    | Backer Scene (1980                            |                                                                                  |                                                     | cumparare # și serectați                      |
| .0 🖲 🗙 <u>inisteri</u>                                                                                                    | 이 밖에 운송                                       | w.                                                                               | С                                                   |                                               |
| 4. 1 S and March                                                                                                    | u ve ree                                      | .u.                                                                              | 5                                                   |                                               |
| an Z and analysis                                                                                                    | 25 10 Q 0,030                                 | 20*                                                                              | г                                                   |                                               |
| 30 🔮 30 <u>215.00200</u>                                                                                                    | 1                                             |                                                                                  | Ċ                                                   |                                               |
| L 1 2                                                                                                    | · · · · · · · · · · · · · · · · · · ·         | n.                                                                               | г                                                   |                                               |
|                                                                                                    |                                               |                                                                                  | an stroker for a hand                               |                                               |
| S entrati dia Stapest S                                                                                                    | . exwert 🔬                                    | war van 🐹 oog erwit-att ste                                                      | ver 🔄 evraget                                       |                                               |
| Subbal b Mis a subged to care a<br>- Conder                                                                                                    | 1.40 Const<br>Con Cristi                      | The Province<br>Province<br>A Settlement<br>Province<br>A Settlement<br>Province | D' o ses<br>P Ferring<br>A Advances J. K<br>W Seeng | Pentru a edita comanda de                     |
|                                                                                                    |                                               |                                                                                  | 1.1                                                 | ~                                             |

| cesso i Cita                  | * 1.44<br> | ~ | 60.1.00 | -y no - 4 n      | 4.4.4.7                   |       | -               | and or good of a   |                  |                                                                                                    | 2                       |                      | 83  |
|-------------------------------|------------|---|---------|------------------|---------------------------|-------|-----------------|--------------------|------------------|----------------------------------------------------------------------------------------------------|-------------------------|----------------------|-----|
| Conside City                  | 0.1        |   |         | 1- 1 - C - C - C | 10 to anote               | 451   |                 | a the first of a   | The second large |                                                                                                    |                         |                      | ÷   |
| under Pel.                    |            |   | 20      |                  |                           | 3.    |                 |                    |                  |                                                                                                    |                         | and -                | 245 |
| ASI<br>REC UNID               | -16 A 4    |   | <u></u> | 10KP H 100       |                           | *200  | xen www.n       |                    | CCarlos Ma       |                                                                                                    | 1440 E4                 |                      | N/I |
|                               |            |   | ele e   | ••** MC*1        |                           |       |                 |                    |                  |                                                                                                    |                         |                      |     |
|                               |            |   | • • •   | •+K- 14 4        |                           |       |                 |                    |                  | 4                                                                                                    |                         |                      |     |
|                               |            |   | S phur  | •#Ka. C'         | Steriar a                 | :0.00 | all acre        |                    |                  | Care of                                                                                                    | Ls                      |                      |     |
|                               |            |   | 1 pts:  | 10 02. LOZECC    | (.t.a                     |       | 11.41.2 - 2.44  | A                  |                  | Sec.4. 11                                                                                                   |                         | 0                    |     |
| *** <mark>X -</mark><br>1 + 2 | w          | 2 |         | 4000 191-19      | сезе <u>зал</u> ан<br>тот | (     | And Anti-       | ocucum processi (C | na sere<br>terre | N AC DOOR POU<br> <br> <br> <br> <br> <br> <br> <br> <br> <br> <br> <br> <br> <br> <br> <br> <br> <br> <br> | 20-2 Cor<br>1 -51 17-91 | = <u>13</u><br>5 web | 4   |
|                               | w          |   | 7.      |                  |                           |       | ייי<br>גרערעונה | ান<br>সং           |                  | at tornori                                                                                                  |                         | -00                  |     |
| E.                            | н          | £ | ~ n     |                  |                           |       | מישרעות         | ðre.               |                  | а слади                                                                                                    | н сънк — ;              |                      | ï.  |
|                               | ×          | S | 0cm     |                  |                           |       | TRACENCE        | àre                | <b>₽</b> 105     | 92 0.027 0                                                                                                  | 0.02.04                 |                      |     |
|                               | ×          |   | ×       |                  |                           | -     | ZIERCONTO       | ðre.               |                  | 2 7.7.00<br>0 10.0020                                                                                       | 1 NF-                   | e a                  |     |
| 6                             | ы          | S | 0cm     |                  |                           |       | TRECORES        | .an                | 2 10             | n renzî                                                                                                    | 0.0230 J                |                      |     |
|                               |            |   |         |                  |                           |       |                 |                    |                  | Cole 20 er X.                                                                                               | ~: 3, 30/ 16            | 1525.20              |     |

2. Efectuați modificările necesare în cadrul comenzii

comenzii.

3. Pentru a salva modificările și pentru a trimite comanda selectați - <u>SAVE AND SEND</u> (SALVEAZĂ ȘI TRIMITE) NOTE: My account is a screen with detailed information about financial statement with your supplier

| statements for mint Shirosoft ha   | marth officer           |                                       | _                                                                                                    |                   |                             |                |                         |            | 1           |
|------------------------------------|-------------------------|---------------------------------------|----------------------------------------------------------------------------------------------------|-------------------|-----------------------------|----------------|-------------------------|------------|-------------|
| A for the fourthe look t           | an series and           | -                                     | and the second second s |                   |                             |                |                         |            | 3.          |
| 10年1日、御王子(昭和)                      | o they as               | e Briere.                             | 3 5-3                                                                                                    | 言葉                |                             |                |                         |            | 177 C       |
| essa 🚵 la subsectada da construito | * ** + id.p.            | ÷                                     |                                                                                                    |                   |                             |                |                         |            | • ;~Co      |
| subparch -                         |                         | ··· · · 22                            | sal, carl                                                                                                    | #** * * * * * *   | rees the second             |                |                         |            |             |
| ucesta Ci-                         | ****                    | - 0 :**                               | verte- 🍻 (*                                                                                                    | . ded en 😻 ined   | · Parts -                   | The Case of La | Ene co- 🔐               | 22         | ecingr- 🤹   |
| ACRIC' MAR                         | 1 VALUE COLOR           |                                       | 1                                                                                                    | 1                 |                             | 1              |                         |            | Urige days. |
| Car Chillett and Sol               | SOKP M SU               | NOT P X                               | 195 10.75                                                                                                    | WHT HAVE D        | L KSSERCES                  |                |                         | T#70'" #   | 40          |
|                                    | And and a second second |                                       |                                                                                                    |                   |                             |                |                         | 0.0000     |             |
| 14 1 M # 1                         |                         |                                       |                                                                                                    |                   |                             |                | P.                      |            | d           |
| fere cares                         | ve dier.                | 177 th                                | 1,856.323162                                                                                                    | ser ( reproduity. | AD) CHICA                   | Postervit. 4   | I HERK                  | 있었는 것      | FFF: 20.0L  |
|                                    |                         |                                       |                                                                                                    |                   |                             |                |                         |            |             |
|                                    | R                       | Then and the                          | recount to                                                                                                    | to ten 27,0,700   | <ul> <li>Closena</li> </ul> | 4              |                         |            |             |
| Careford at 15 1                   |                         |                                       |                                                                                                    |                   | In call                     | No. 151 A      |                         |            |             |
| testication and the little of      |                         |                                       |                                                                                                    |                   | 10.04                       | 1.95 (19.75)   |                         | • 1        | -           |
|                                    |                         | 100000                                |                                                                                                    | control in        |                             |                |                         |            | Auto        |
| the state of state of a state      | Jan 1 mar               |                                       |                                                                                                    |                   | 1000                        | Sterne .       | the distribution of the |            | 41 m b      |
| S. 5 (3                            | 2(2)(2)(                | 150.0004                              | SPACETON:                                                                                                    | 2,741 T HKK       | 3.761.01***                 | 1.952.720.62   | L.                      | 21.14      | EC          |
| with the treatment and             | 0.09                    | 200 les 11.                           | N416 T                                                                                                    | 14,9 ° 16 HL      | <b>, 93611 (100)</b> (2)    | L. Bullin of   |                         | inside     | E F         |
| The state of the state of          | 0.1 D                   | 2 44 fr                               | 149.45 11                                                                                                    | A 19 A 80         | 12/10/ 01/31                | 1,51,741,14    | 18                      | dia de     | <b>D F</b>  |
| Service Zoranar                    | 262.8.41-               | 30.5.k                                | 193.01.01.06                                                                                                    | COLUMN RE         | 1.221 (21.25                | T.M. 25.64.    | 14                      | 7          | 31 1.       |
| Sector - 199 (10) 2007 2000 (10)   | 25200206                | 6,0227                                | 10/00/002                                                                                                    |                   | 1.103 Tel *1                | 1.062.074.50   | 35                      | 1447 miles | E C         |
| S.A. W., 0257490,021               | Achez.                  | Suffering.                            | dillated.                                                                                                    | 60. R5 6. 464     | \$2.598 BOF 15              | 1.961. Acts    |                         | Sec. 1-    | E 1         |
| The area with the state of         | A. 5 H                  | 1. 2. 2. 10                           | 0.50                                                                                                    | 10,0 0000         | COMING ST                   | 1,01,01,004    |                         | Secolo     | <b>m r</b>  |
| WAR THE AVERAGE                    | 262,8236                | CY YY                                 | 2012/2020                                                                                                    | -197 88           | 11/419/11 5/                | 67.5 - 1       | 1                       | 3-1        | 11 1.       |
| See                                | 2020, 471               | 0,022.07                              | 20,00,000                                                                                                    | 0.004-00 80       | 0.034 001 11                | . 629,12 .7    | 28                      | Ant the    | E C         |
| Stat (0.1020/coll.01.)             | A.Yer                   | ALEXANDER.                            | Astabul                                                                                                    | 21.8. 00 40       | 21.529 051-15               | 1.561/1.35     | 31                      | 3. 1 1-    | E F         |
| Server presidently                 | 1.018                   | 20.001                                | 12.0.1                                                                                                    | 31,1,1140         | 21,2391.3436.34             | 1,47,00 11     | 13                      | in in      | m r         |
| WWWWWWWWWWW                        | 074 0                   | 1.2.7.8                               | 3.2.6                                                                                                    | 1.1.81            | DALASAR O                   | 1,000 12       | 21                      | 200 TOC    | E F         |
| Sine the state 2072 200121         | 75700270                | 1,00207                               | 5.,00,000                                                                                                    | -10 70 84         | 423 TSI >3                  | 1.40.407.57    | 21                      | Sec. of    | EC          |
| 5.5 3                              | 7(7)(27)                | 1.0021237                             | 2.321127                                                                                                    | 2.517 32 465      | 2.419.35114                 | 1.512.01142    | 74                      | 5. 14      | EI          |
| No. of the second second           | 2.0.0                   | 1 1 1 1 1 1 1 1 1 1 1 1 1 1 1 1 1 1 1 | 130 1                                                                                                    | **                | 71180185-1                  | 1.91 ** 1.44   | 24                      | A          | E E         |
| Service (response)                 | d show                  | 1.33. 15                              | white to                                                                                                    | ** , b = X+ +8.5  | 713 NO 104 H                | 1,90,71,172    | 14                      | ani 14     | F           |

Pentru a găsi filtrele setate de facturare selectați 🔍

Pentru a obține informații detaliate selectați ERP entry number (Număr de intrare ERP)

| Soles are a sisterior bit of | a di tut suet la dues                                                                                                    |         |          | <u> 1910</u> |
|------------------------------|----------------------------------------------------------------------------------------------------|---------|----------|--------------|
|                              | ала ала стания стания стана стана.                                                                                                    |         |          |              |
| tau 2 x w                    |                                                                                                    |         | [1 25] T | 5 adua       |
| + 07 PAC                     | Ever a. a                                                                                                    | 0.9.7   | A.L.K.   | Acres        |
| 1 H GOA                      | Henry Constitution (Constitution) (Constitution) (Constitution)                                                                                                    | 21      | 2.10     | 14.1         |
| - HEALL                      | H. 64 y CL. 66 PC (100 P2 50 P47) (259-5 929) Hay (22 P290)                                                                                                    | 54.     | 7.0      | >2           |
| >HD/DH                       | Hereoly Davidee PQ1000 F CDR091.010HD.400HB.(P00000100 - 00                                                                                                    |         | c: (c    | D.3          |
| -0.04                        | Theory Parenta contract and the method in a state of the                                                                                                    |         | 1        | - i )        |
| ×                            | Here, and the control of the second contract                                                                                                    |         | 202      |              |
| offers's                     | Human Longer WI COVIE of 14M ADDro Sedenda, Ne Year C                                                                                                    | ंद      | 5142     | 2.0          |
| 7 65                         | 19F K15 9D 6av10 (21980                                                                                                    |         | 126.00   | 125 23       |
| 10022201                     | RESERVED DE M                                                                                                    |         | 22 G     | 23 23        |
| 40.4 5                       | newsy several cost of the market of the                                                                                                    |         |          | - 1          |
| 100000                       | Hand And Hand Collected And Hand Hand And Hand                                                                                                    |         | 112      |              |
| 11 Hearth                    | He are converted to the of MAX house should be very contract on the                                                                                                    |         | 5145     | 2.0          |
| AD HEALT                     | Hendly Codes POJECE 75 CE 1997, COHO COHI INTER CODE IN CHICKIES CHICKIES AND INFO O CHIC                                                                                                    |         |          |              |
| -3 61 50.2 12                | v (n. 52710) Pertor Baller va Tellovi (2007), 55–45. (2007) - 45 Balleville Stag av Tott Televilly A-<br>Sekula Star (2004) - 553-55, 2005-57 (2005)                                                                                                    | 32      | 1. C     | 9.0          |
| - 00-1821/06/71              | AT CREAT HIMLY SWEWS2TO CONTINUES.                                                                                                    |         | 42-5     | 67.6         |
| 100-8                        | Read Handball (Second and Marked Bart                                                                                                    | 33      | .44      | ***          |
| Coldman /                    | tear, anterprise new process (an 10 Å                                                                                                    | 12      | 1-1      | ~            |
| J. PEAC                      | He was builde the following to have followed as the following the following the follow | <u></u> | 25.02    | 25 23        |
| JH553                        | Here y teste PQ DO RED NOV, tubb ACH INTO SOCIE HVIE C WO                                                                                                    | :       | .4 5     | 00           |
| PHTATA                       | Here's findering instances of the engineering of the second state of the second second s                                                                                                    |         | ·• c     | -)           |
| 110.58                       | Hanny Hanned (1446) E 1970 C KM (1410 Å 1510                                                                                                    | 12      |          | 1            |
| ALC: N LEW ST                | Here and the second second second second second second                                                                                                    |         |          | 10           |
| - HEAL                       | the group of the second statement of the second statement of the second statement of the second statement of the                                                                                                    | 3       |          | r            |

## Detalii cu privire la factura de vânzare

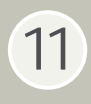

| 828 Ald + (                                                                                                    | t and Maritan and                                                                                                    |                                                                                                    | - :···                                                                                                    |
|----------------------------------------------------------------------------------------------------|----------------------------------------------------------------------------------------------------|----------------------------------------------------------------------------------------------------|----------------------------------------------------------------------------------------------------|
| Andrearch ·                                                                                                    | 2                                                                                                    | and the second provides a                                                                                                    |                                                                                                    |
| regela CI-                                                                                                    | 💌 iz + 💱 😴 🕃 - 🛛 🙄 Execute-                                                                                                    | 🙀 P. deden 💱 (red 👘 (red. 4 - 🛬 (red.)                                                                                                    | 🚽 Sere co- 🦪 📿 Secrega- 🔮                                                                                                    |
| ASRIS'                                                                                                    | Re contra dana ana a                                                                                                    | 14 DIREST                                                                                                    | AND CONTRACTOR OF CALL OF STREET                                                                                                    |
| tan niemerk und - 20                                                                                                    |                                                                                                    | T / COMMENT ANNUAL DI LE MARKAGE                                                                                                    | T#+0** ##                                                                                                    |
|                                                                                                    | al entriese                                                                                                    | · Freefam as 1 avoider re-e-                                                                                                    | a netre a                                                                                                    |
|                                                                                                    |                                                                                                    |                                                                                                    |                                                                                                    |
| 7                                                                                                    | the state of the state of the s | Mar e Co                                                                                                    | bit for the second bit second                                                                                                    |
| 2-Mg.max                                                                                                    | 1 200 S 1 10                                                                                                    |                                                                                                    | ICAU IS ON                                                                                                    |
|                                                                                                    | Date                                                                                                    | Sume to a                                                                                                    | (mo, 10 )                                                                                                    |
| 202 Low rostkeix 🔒                                                                                                    | a title                                                                                                    |                                                                                                    | Relet V                                                                                                    |
| coutions det                                                                                                    | Please seect of                                                                                                    | rocheckésé energia instrutsola rené l'ente revolant                                                                                                    | and press search,                                                                                                    |
| autus e                                                                                                    | ā                                                                                                    |                                                                                                    |                                                                                                    |
|                                                                                                    |                                                                                                    | YCRCAI                                                                                                    |                                                                                                    |
| ROCUCT TREE                                                                                                    | 20 N G CIVEL A SPE OF REAL SHOP A                                                                                                    | HE S LOCK CIT IN HE HE HE HE HE HE HE HE HE HE HE HE HE                                                                                                    | -P Repaired Collection (Sterrage Here                                                                                                    |
| 4 Bol Ji                                                                                                    |                                                                                                    | Contraction of the second second second second second second second second second second second second second s                                                                                                    |                                                                                                    |
| J. Deste:                                                                                                    | SALE 137                                                                                                    | 2 USD . Sa                                                                                                    | E 102.57 USD                                                                                                    |
|                                                                                                    |                                                                                                    |                                                                                                    | and the second second second                                                                                                    |
| ce in her                                                                                                    |                                                                                                    |                                                                                                    |                                                                                                    |
| an in les<br>Tudene                                                                                                    | 30 1 00 1                                                                                                    | franked Ange                                                                                                    |                                                                                                    |
| an a' le-<br>Tudana<br>Sule<br>Sule                                                                                                    |                                                                                                    | Averation of the second second                                                                                                    | N R III 45-00% We done She at 410 221                                                                                                    |
| ce in les<br>31. dans<br>5. le<br>2. tag Dee<br>3. tag Dee                                                                                                    | ан Цори Ц<br>Номорно узасоло на жизно                                                                                                    | Таки сыб «ТР 20 07 7000820 D0 466 жФл                                                                                                    | K R III 45-005 Of 2 on 5 Are 47410 221                                                                                                    |
| on in la-<br>Tu Conte<br>Sulla<br>Di Norg Data<br>Norg Catal<br>Antonia Catal<br>Antonia Catal                                                                                                    | H Decord Constant Area                                                                                                    | 2006.01 - 2017<br>15 ann 2018-19-20 23 - 2017<br>24 1100 - 2017                                                                                                    |                                                                                                    |
| e in le-<br>Tu dové<br>V le<br>In vog Sale<br>In vog Sale<br>In tel ve Cart<br>Alle Locker                                                                                                    | HONORID TO NOT CONCELLAR AND A                                                                                                    | тана сый-9-2003<br>Тана сый-9-2003<br>74 USD г 🌾 🎸 🚮                                                                                                    | CREAT-ANN ATHEN ATHEN AT                                                                                                    |
| ce in la-<br>Turbone<br>1 de<br>Dirong Dee<br>Dirong Dee<br>Turbone Cart<br>Collando (Cart)<br>Collando (Cart)<br>Collando (Cart)<br>Turbone Cart)<br>Turbone Cart                                                                                                    |                                                                                                    | X sour (\$10*7) 20:23         Viet.44         2.1           74 USD         F         SS         SS                                                                                                    | CREATING AND AN APPLICATION OF THE STATE OF THE STATE OF |
| e in la-<br>Tudono<br>Ulano<br>Altropicae<br>Altropicae<br>Maraolae<br>Altropicae<br>Altropicae<br>Al |                                                                                                    | Tana (1847) 20 25<br>Tana (1847) 20 25<br>Tana (1847) 2 | NATALORS WOOL AVAILED M                                                                                                    |

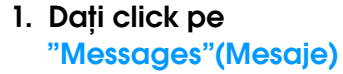

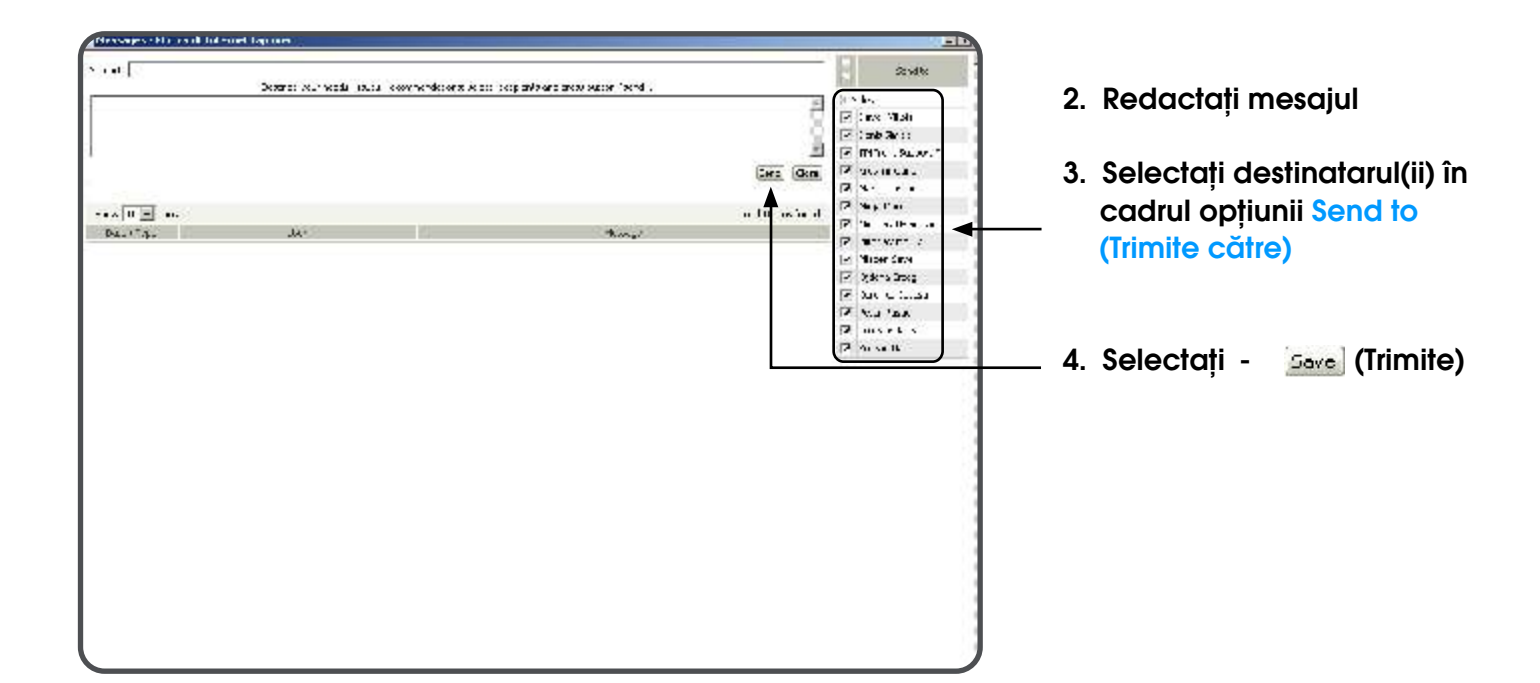

12

NOTĂ: Furnizorul îi poate invita pe cumpărători să achiziționeze produse în condiții speciale (preț, termeni de creditare, cantitate) prin participarea în cadrul e-Deals

| La como de mante nome de magente agrica en la como de la como de la c<br>Como de la como de la como de la como de la como de la como de la como de la como de la como de la como de la como de la como de la como de la como de la como de la como de la como de la como de la como de la como de la como de la como | •                                       |                                |                           | Sent: Tue 39               | 00-05 10 18    | invitație pe e-mail care conț<br>toate detaliile referitoare la |
|----------------------------------------------------------------------------------------------------|-----------------------------------------|--------------------------------|---------------------------|----------------------------|----------------|-----------------------------------------------------------------|
| Over Dinitry Bogdener<br>— Teal #44 from ASR05c Enterprises Limited opened for sollection purchase of<br>CET.<br>Supply Information                                                                                                    | ters from today 18/30                   | 1/2005 09:16 CE                | T Central                 | Buropeen Time) till 22/1   | 0,9005 33-10   | Deals.<br>Pentru a participa la e-Deal                          |
| Article (Description)                                                                                                    | Boods Take<br>From                      | Supply<br>Status               | Qty<br>unit               | Torget Price per<br>Unit   | Credit<br>days | dați click pe link-ul din invita                                |
| 8x80549FE2533C (OPJ Desktop Celleron D 325 2:536Hz<br>(533MHz)25968,5479).box)                                                                                                    | AEL C-STANUE IN<br>CZ                   | 17(cc)                         | 3000                      | 73,50,450                  | 7              |                                                                 |
| 8/80547PE2667EN (CPL/Desistop Pentum 4 506 2.66G-b<br>(533M-b_1M8,5775) box)                                                                                                    | 4BLC-status in<br>GZ                    | 5253                           | 3000                      | 114.45 USD                 | 7              |                                                                 |
| 8/90547PG3000F (CPU Deviciop Pentium + 630 30Hz (S00M+z,2M8,S775)<br>box)                                                                                                    | AEL-c-status in<br>CZ                   | Stocił                         | 2500                      | 176.40 USD                 | 2              |                                                                 |
| Note:<br>To place your offer to buy, please chick here below to logn on marketplace at<br>Intras/www.iksproffl.com/life./mailed/filer.jap/file.AL=2005/011/80730<br>Best regards.<br>Mr andrey firsts                                                                                                    | 174prof.com - the b2<br>493441344000000 | b exchange for<br>ih/sid=7011M | orofices one<br>/ckl=5166 | e of it induity.<br>Z21981 |                |                                                                 |

| e-ship- nin sont ince rec.s              | quirne .                                                                                                    |                                                                                                    |           |          | 10              |
|------------------------------------------|----------------------------------------------------------------------------------------------------|----------------------------------------------------------------------------------------------------|-----------|----------|-----------------|
| In 18 200 Texter 1:                      | * 1.4                                                                                                    |                                                                                                    |           |          | 1               |
| Hurs - 🔿 🖞 🔆 🗄                           | itimo mera                                                                                                    | # 1874+ 19 起·马丁里                                                                                                    |           |          |                 |
| Late they are worked                     | owning rooms of a                                                                                               | 1.13 F                                                                                                    |           |          | ·               |
| . damage damage                          | E                                                                                                    | Tan I Markete In Tanana and In and Para                                                                                                    |           |          |                 |
|                                          | El a succession de la companya de la companya de la companya de la companya de la companya de la companya de la |                                                                                                    |           |          | A               |
| sociate W.S.                             | 11年末年1月1日日                                                                                                    | - R convert - R second A diet Provid - Andrea                                                                                                    | ₩×-3×     | SKUM - S | 3 30 As- 4      |
| ACRIC'                                   | NOT STREET                                                                                                    | The State State St      | STD IN    | LURMERT  | 1.4 8745.1085   |
| CIC Carbete ace will                     | 's con's 4's                                                                                                    | REAL MENTERS TRADACTI APPEND APPENDE LESSAGE                                                                                                    |           | 1490-    | 380 .3300       |
|                                          |                                                                                                    |                                                                                                    | 1         |          | and and a       |
| SUPPLY OPTIONS INT                       | anauttes [                                                                                                    | Di Sector 🔬 Nector regi — Albearenner —                                                                                                    | D. Fr     | 1        |                 |
| n dev n cale v s                         | 100                                                                                                    |                                                                                                    | 1000      | 1 (6).   |                 |
|                                          | JF:u * parket #                                                                                                 |                                                                                                    | kata nea  | 4000     | Act   Costo and |
| I H. K.G. I C.L.B.                       | 1 (B)                                                                                                    | T Ac                                                                                                    | -         | [1-11]   | She was set and |
| 1. 1. 1. 1. 1. 1. 1. 1. 1. 1. 1. 1. 1. 1 |                                                                                                    | 1 Cit 1                                                                                                    | - ink     | 91 31    | A. #            |
| 7:"W                                     | 5164-61 X                                                                                                    | <ul> <li>Classing exvisioners, the more store stress stress are all subsets of m</li> </ul>                                                                                                    | ~         | 471      | × H 🗔 🗆         |
| CC a v roškili x 🔄 🔄                     | diments.                                                                                                    | we well and a second second second second second second second second                                                                                                    | U         | 2.0      | A11 : 1         |
| takat caratier                           | 129.022                                                                                                    | All bed by advances and a second ways on a strength way.                                                                                                    |           | 244      | 24× [] []       |
| 5,104 🔳                                  | distant.                                                                                                    | counted op advancemental variational and the second second s                                                                                                    | -         | ALA      | ** - T          |
|                                          | 7006.59                                                                                                    | 10 Ded og IEAGATE barnede FØKLIG OGD 200m sind også Universitette                                                                                                    | 37        | 12       |                 |
| ACTINCT THEF BU                          | 7000.596                                                                                                    | 10 Ded og IEAGATE hannede Røder 2005 700mm (VE ogde datet 474 (4000                                                                                                    | 1.0       | - 22     | KO M.4          |
| Children (RATE)                          |                                                                                                    | As test op stødelte formale 1992 av 165 state 50 prin Mende and 5 e-                                                                                                    | - 15      | _ما      |                 |
| Coder cores                              | million                                                                                                    | <ul> <li>An type any explorate transmission of the end of the end of the</li></ul> |           | ~×       | Yn              |
| · to Pale 6 age                          | 102.02.20                                                                                                    | and op assess cancels owned where we are using the order and we                                                                                                    | 14        | 100      |                 |
| Desunertes of end                        | all all all all all all all all all all                                                                         | The second second secon      | U.        |          | A               |
| nundin 45<br>Funds hannen i San skan ska | SETTING STORE                                                                                                   | <ul> <li>Industry +AND/Distance -ACVID-DB/V/By (AMERICAL - ADVID-1)</li> </ul>                                                                                                    | 17        | 4.4      | ×* 🖂 🗆          |
| -Wart's In-                              | dimension and                                                                                                   | when the design and which the transmission of the Anti-App in the same in and Arthous and                                                                                                    | 6         | n.c.     | aa   .: □       |
| # 1 . TTY                                | 217.385.28                                                                                                    | An End og attesterte for det fan Stad Andre Andre ACE, some Dar Alferta                                                                                                    |           |          | A4 [] []        |
| -00:0 A                                  | distantion (                                                                                                    | cound op autors previous country on promotions of the way                                                                                                    | ×.a.      | 9.2 T    |                 |
| 14-04-14<br>14-04                        | 1                                                                                                    | data e ferra                                                                                                    | 4 1-1 ins | 14       | det   Denstruck |

Pentru produsele care pot fi cumpărate doar prin intermediul e-Dealing, magazinul virtual afișează o casetă derulantă.

- Pentru trimiterea comenzii de cumpărare dați click pe caseta derulantă <u>"Take / part</u> <u>in / e-Deal"</u>

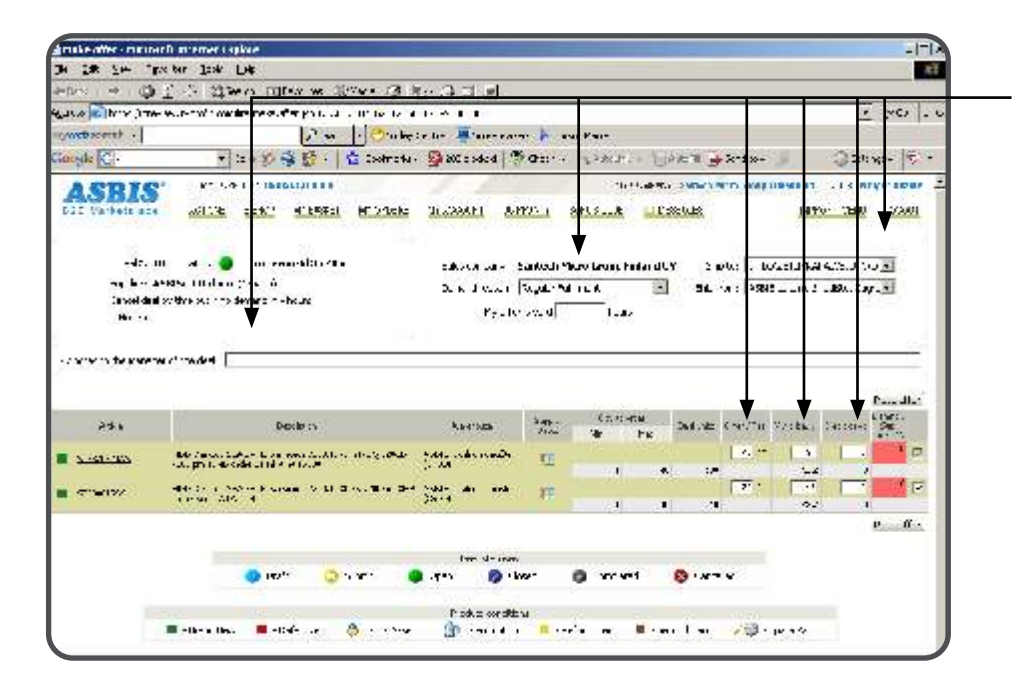

Pentru a trimite o ofertă de cumpărare introduceți parametrii și selectați

Place offer

(Trimite ofertă)

## Parametrii ofertei:

Livrare către: depozitul în care cumpărătorul dorește ca produsul(ele) să fie livrat(e)

Livrare din: depozitul din care cumpărătorul dorește ca produsul(ele) să fie livrat(e)

Oferta (bucăți): numărul de bucăți pe care cumpărătorul dorește să le achiziționeze

Prețul meu: prețul pe care cumpărătorul este dispus să îl plătească (pe bucată)

Zile de creditare: termenii de plată solicitați de cumpărător în carul procedurii actuale de cumpărare

Oferta mea este valabilă: perioada de valabilitate a ofertei